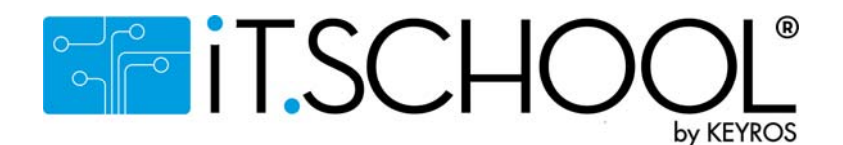

# Utilisation de l'interface utilisateur de la plate-forme iT-SCHOOL.

Préalable :

- L'accès à la plate-forme de votre établissement scolaire se fait en cliquant sur le lien se trouvant sur le site de votre école.
- Ce tutoriel est une information globale, certaines possibilités offertes par la plateforme dépendent de la configuration choisie par votre établissement scolaire.

#### <u>1° Première connexion et accès à la plateforme :</u>

Vous venez de recevoir par e-mail votre nom d'utilisateur (login) et votre « jeton de connexion » (code à usage unique , valable 3 jours, vous permettant de vous connecter à la plate-forme afin de choisir votre mot de passe personnel).

Vous devez effectuer votre première connexion en utilisant le jeton de connexion :

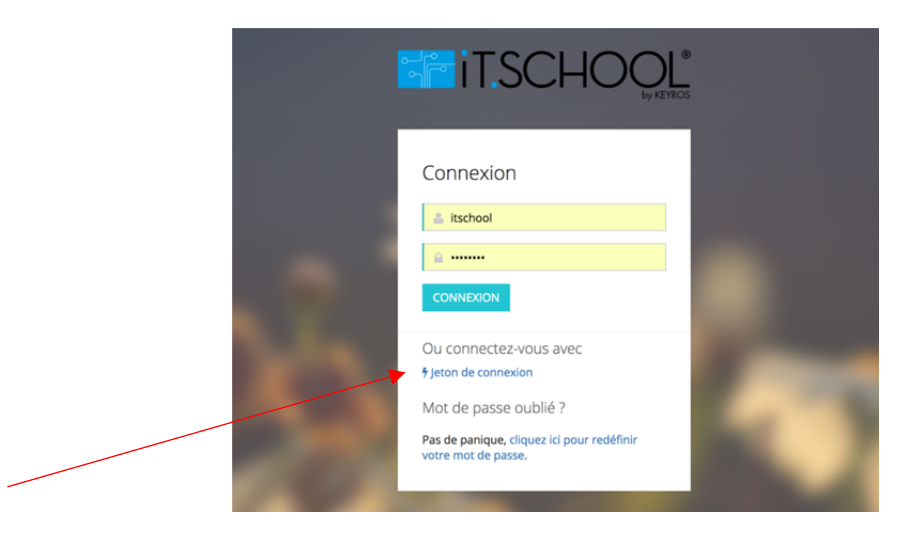

Introduisez le jeton de connexion reçu par mail :

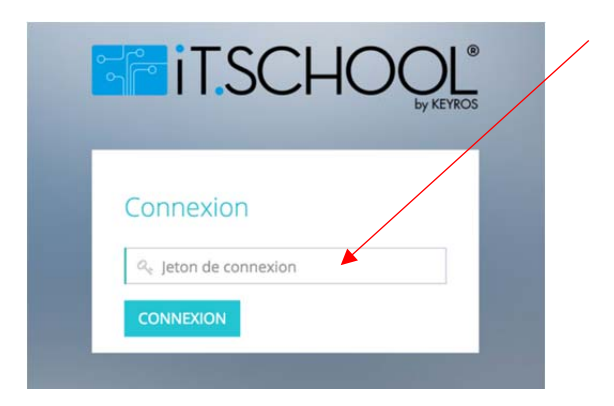

Le système vous demande ensuite d'introduire deux fois un mot de passe personnel :

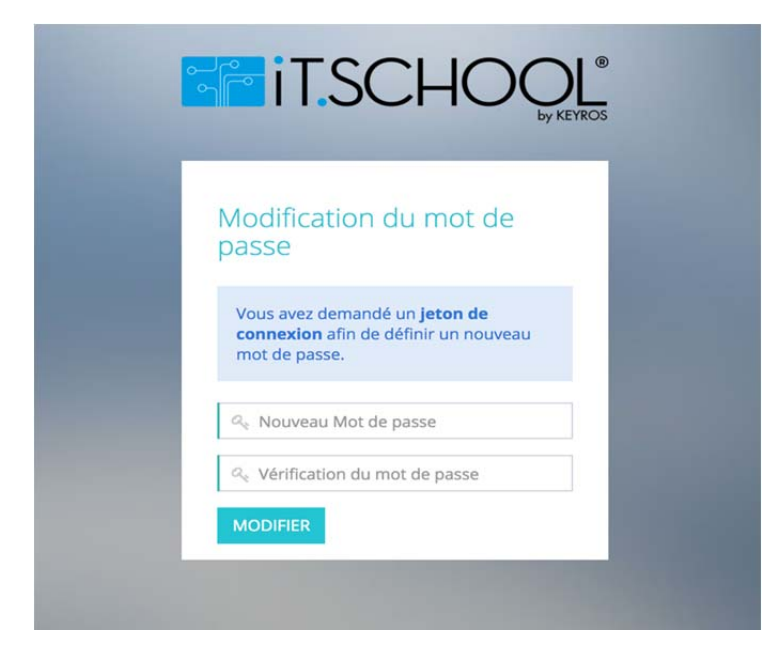

<u>Si vous avez déjà choisi votre mot de passe</u>, introduisez simplement votre nom d'utilisateur dans la zone jaune (à la place de IT-School) et votre mot de passe juste en dessous (à la place des petites boules noires). Cliquez sur connexion et ensuite, rendez-vous au point 2 de ce tutoriel.

<u>Si vous avez perdu votre mot de passe</u>, cliquez sur « cliquez ici pour redéfinir votre mot de passe » ; le système vous demandera d'introduire votre adresse e-mail. Vous recevrez un e-mail avec votre jeton de connexion. Reprenez simplement les explications depuis le début pour redéfinir votre mot de passe.

Si votre adresse email n'est pas reconnue ou que vous ne vous souvenez plus de votre login, veuillez prendre contact avec le gestionnaire iT-School de votre établissement scolaire.

#### 2° Sélection du compte de votre enfant :

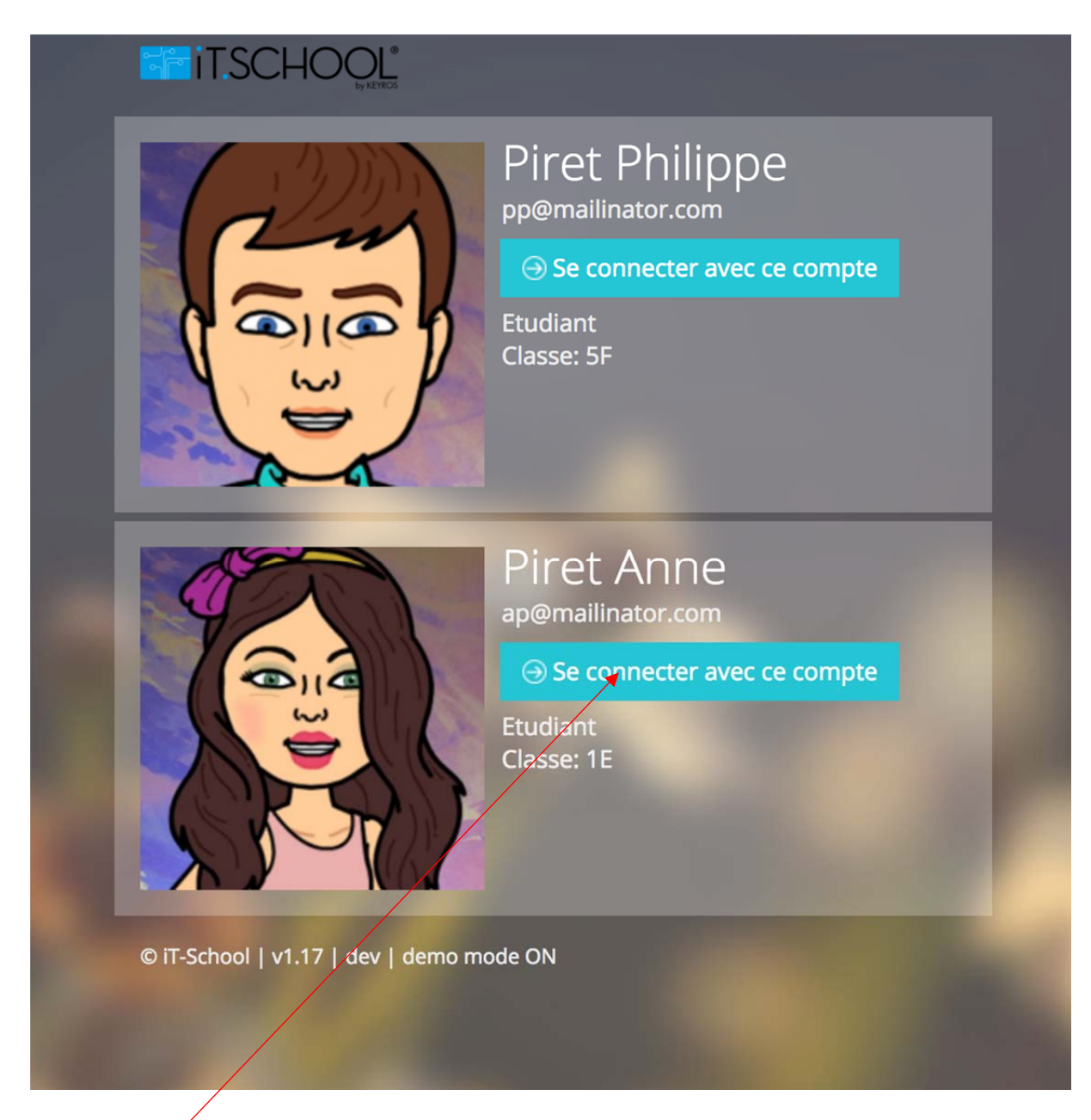

Vous choisissez l'un ou l'autre de vos enfants en cliquant sur « Se connecter avec ce compte » et vous arrivez sur le tableau de bord de l'interface utilisateur de l'application.

#### <u>3° Tableau de bord de l'application :</u>

Le tableau de bord de l'application vous donne une vue d'ensemble des données des différents modules mis à votre disposition.

|                     |                               |                  |                         |                          |                   |              | 1000                         |                            |                       |                              |        |
|---------------------|-------------------------------|------------------|-------------------------|--------------------------|-------------------|--------------|------------------------------|----------------------------|-----------------------|------------------------------|--------|
| Documents           | Évènements                    |                  |                         |                          |                   |              | Facture - Visite à Bruge     | S Ouvrir le fichier 📌      |                       |                              |        |
|                     | 🛎 VISITE À BRUG               | ES               |                         |                          | 28/06             | /2017        | Ephémérides juin 2017        | Ouvrir le fichier 📌        |                       |                              |        |
| Soldes              | MANUELS SCO                   | DI AIRES 2017    | -2018                   | 28/05/2017 18            | 00 - 08/07/2017   | 23-55        |                              |                            |                       |                              |        |
| \$                  | - monores see                 |                  | 2010                    |                          |                   |              | # Journal des ventes         |                            |                       | 4/2017 00:00 - 25/05/2017 2: | 3:59 - |
| erators inarceres   |                               |                  |                         |                          |                   |              | Afficher 10 • élémer         | nts                        | 8                     | lechercher                   |        |
| ournal des ventes   | tel Soldes                    |                  |                         |                          |                   |              | Date                         | 17 Appareil                | Produit               | 11 Total                     | 1      |
|                     | Compartiment de portefeui     | ille             | Liste des soldes        |                          |                   |              | 2017-05-25 21:49:07          | Procure<br>Materiel(13)    | Cartouches Parker(57) | -2,65€                       |        |
| Photo               | Portefeuille Général          |                  | 37,10 €                 | () Rec                   | tharger ~         |              | 2017-05-25 21:49:05          | Procure<br>Materiel(13)    | Taille-Crayon(53)     | -0,55€                       |        |
|                     |                               |                  | 1                       |                          |                   |              | 2017-05-25 21:46:15          | Ventes<br>self-service(11) | Cornet de pâtes(39)   | -3,25€                       |        |
|                     | Liste des opérations          |                  | Détail                  | 前 25/04/2017 00          | 2:00 - 25/05/2017 | 23:59 -      | 2017-05-25 21:46:13          | Ventes<br>self-service(11) | Repas Humanités(33)   | -5,8€                        |        |
|                     | Afficher 10 • élément         | 5                |                         | Recherche                | H.                |              | 2017-05-25 21:46:11          | Ventes                     | Fruit(42)             | -0,65€                       |        |
|                     | Date                          | ↓ <b>7</b> Туре  | 11 Portefeuille         | 11 Objet 11              | Montant           | 11           | Affrida en de Milesen (1 à F | Self-Service(11)           |                       |                              |        |
|                     | 2017-05-25 21:49:07           | Vente            | Portefeuille Général    | Cartouches<br>Parker(57) | -2,65€            |              | Anichage de l'element 1 à 5  | sur 5 elements             |                       | <u> </u>                     | 1      |
|                     | 2017-05-25 21:49:05           | Vente            | Portefeuille Général    | Taille-<br>Crayon(53)    | -0,55€            |              |                              |                            |                       |                              |        |
|                     | 2017-05-25 21:46:15           | Vente            | Portefeuille Général    | Cornet de<br>pâtes(39)   | -3,25€            |              |                              |                            |                       |                              |        |
|                     | 2017-05-25 21:46:13           | Vente            | Portefeuille Général    | Repas<br>Humanitės(33)   | -5,8€             |              |                              |                            |                       |                              |        |
| r la par<br>pératio | rtie de gauci<br>ns financièr | he, vo<br>es, jo | ous avez a<br>urnal des | ccès a<br>ventes         | ux dif<br>s, pho  | fére<br>tos. | nts module<br>               | es : Doci                  | uments, Sol           | des,                         |        |
|                     | , .                           |                  |                         |                          |                   |              |                              |                            |                       |                              |        |
| premie              | er pavé en h                  | naut à           | gauche, i               | nomm                     | é«E\              | /éne         | ments », v                   | ous don                    | ne un aper            | çu des                       |        |
| + +                 | octorhoc o                    | ctivité          | et evén                 | ement                    | is a ve           | nır          |                              |                            |                       |                              |        |

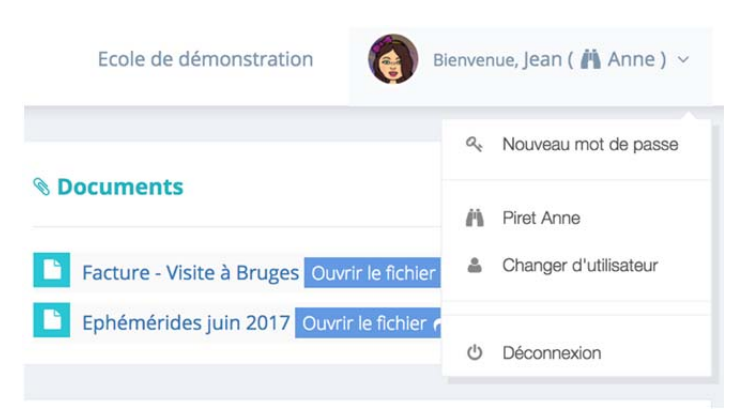

Ce menu vous permet de définir un nouveau mot de passe, de revenir à la page vous permettant de choisir le compte de l'un ou l'autre de vos enfants ou de vous déconnecter si vous désirez quitter l'application.

## 4° Module document :

|                                |                                                                        | Ecole de démonstration                                             | Bienvenue, Jean ( 🎢 Anne ) 🗸 |
|--------------------------------|------------------------------------------------------------------------|--------------------------------------------------------------------|------------------------------|
| ableau de bord                 | % Documents                                                            |                                                                    | Pas lu Déjà lu               |
| Documents                      | ► Facture - Visite à Bruges Ouvrir le fichier ↔                        |                                                                    | 25/05/2017                   |
| \$<br>Soldes                   | Epitemendes juin 2017 Cowin encher rei                                 |                                                                    | 25/05/2017                   |
|                                |                                                                        |                                                                    |                              |
| Le module Doo<br>vous permet d | cuments, accessible en cliquant s<br>le visualiser les documents prése | sur la première icône dans la b<br>ents sur la plateforme. Ces doc | arre de menu,<br>cuments     |
| peuvent être d                 | léposés par l'établissement scol                                       | aire ou générés automatiquem                                       | ent par                      |

l'application (pour les factures par exemple).

Pour visualiser le document, il vous suffit de cliquer sur « ouvrir le fichier ».

A droite, vous verrez la date de dépôt ou de génération.

Dernier point : au-dessus de la date, il y a deux onglets : « Pas lu » et « Déjà lu » ; sur l'image ci-dessus, aucun des deux fichiers n'a été ouvert. Par défaut, l'onglet « Pas lu » est actif, il est souligné en bleu.

Sur la photo ci-dessous, vous verrez l'exemple où le document « Facture – Visite à Bruges » a été ouvert ; nous sommes toujours dans l'onglet « Pas lu »

|                | A DEMO MODE                                 | Ecole de démonstration | Bienvenue, Jean ( 🕅 Anne ) 🗸 |
|----------------|---------------------------------------------|------------------------|------------------------------|
| ableau de bord | <b>ℕ Documents</b>                          |                        | Pas lu Déjà lu               |
| Documents      | 🔋 Ephémérides juin 2017 Ouvrir le fichler 🏕 |                        | 25/05/2017                   |

Et si nous naviguons dans l'onglet « Déjà lu », nous retrouverons le document « Facture – Visite à Bruges » ouvert il y a quelques instants :

|                |                                               | Ecole de démonstration 🛛 🍖 Bienvenue, Jean ( 🐴 Anne ) 🗸 |
|----------------|-----------------------------------------------|---------------------------------------------------------|
| ableau de bord | <b>⊗</b> Documents                            | Pas lu Déjà lu                                          |
| Documents      | Facture - Visite à Bruges Ouvrir le fichier 🏞 | 25/05/2017                                              |

## 5° Module solde :

|                              |              |                     |                              |                 | Ecole de démonstratio | on 🏼 🇑 Bier   | wenue, Jean ( 🕯 | 🖞 Anne ) 🗸 |  |
|------------------------------|--------------|---------------------|------------------------------|-----------------|-----------------------|---------------|-----------------|------------|--|
| 📸<br>Tableau de bord         | (I) Soldes   |                     |                              |                 |                       |               |                 |            |  |
| Documents                    | Compartime   | ent de portefeuille | 2                            | Liste des solde | s                     |               |                 |            |  |
| \$<br>Soldes                 | Portefeuille | Général             |                              | 37,10€          | 37,10 € ØRecharger ~  |               |                 |            |  |
| \$<br>Opérations financières | % Factures   |                     |                              |                 |                       |               | Non payées      | Toutes     |  |
| <u>lılıl</u>                 | Séquence     | Date                | Туре                         | Détail          | Montant versé         | Reste à payer |                 |            |  |
| journal des ventes           | 16/0         | 25/05/2017          | Participation à une activité | Visite à Bruges | 0€                    | 12€           | 🗇 Paye          | er ~       |  |
| Photo                        |              |                     |                              |                 |                       |               |                 |            |  |

Ce module vous permet de visualiser, dans la partie supérieure de la page, le solde restant sur le ou les portefeuille(s) configuré(s) dans votre établissement scolaire et dans la partie inférieure, la liste des factures établies pour votre enfant.

#### Comment recharger son portefeuille ?

Cliquez sur la petite flèche à côté de recharger :

| Liste des soldes |               |
|------------------|---------------|
| 37,10 €          | ○ Recharger ◆ |
|                  | En ligne      |

En ligne : en cliquant sur cette option, le système vous demande de combien d'Euros vous souhaitez recharger votre compte, ici 10€.

|                | A DEMO MODE A                                        | De combien voulez-vous | ×       | Ecole de démonstration 🛛 🔞 Bienvenue, Jean ( 👗 Anne ) 🗸 |
|----------------|------------------------------------------------------|------------------------|---------|---------------------------------------------------------|
| ableau de bord | I Soldes                                             | recharger? (EUR)       |         |                                                         |
| Documents      | Compartiment de portefeuille<br>Portefeuille Général | Annuler                | ©<br>Ok | 0 Recharger -                                           |

Vous cliquez ensuite sur « OK » et le système vous redirigera vers la plateforme de paiement Sofort.

| SOFORT                                                                                                    | Début                |                                                                                                    |                                              | Terminé | 📞 Aide | NL • FR • EN • DE |
|----------------------------------------------------------------------------------------------------|----------------------|----------------------------------------------------------------------------------------------------|----------------------------------------------|---------|--------|-------------------|
| Wontant<br><b>10,00 €</b><br>Motif de palement<br>Rechargement Portefeuil<br>N° de transaction SOFORT 0<br>147078-337071-592748 | le G<br>€<br>98-1878 | Bienvenue chez SO<br>Pays<br>Belgique<br>Argenta<br>AXA<br>Belfius<br>BNP Paribas Fortis<br>Demo Bank<br>Autres | FORT<br>bpost banque<br>Crelan<br>ING<br>KBC | ~       |        |                   |

Vous sélectionnez votre banque dans la liste et vous cliquez sur « suivant ». Ensuite, vous suivez les instructions de paiement propres à chaque banque (validation par code, digipass...)

Une fois la transaction approuvée, vous êtes redirigés vers la plate-forme iT-School :

|                 | A DEMO MODE A                                                               | Ecole de démonstration | Bienvenue, Jean ( 🐴 Anne ) 👻 |
|-----------------|-----------------------------------------------------------------------------|------------------------|------------------------------|
| Tableau de bord | Payment en ligne validé La transaction en ligne a été effectuée avec succès |                        | Retour                       |
|                 | Objet: Rechargement Portefeuille Général<br>Montant: 10,00€                 |                        |                              |

En cliquant sur retour, vous êtes à nouveau redirigés vers le module solde et vous pouvez voir que votre compte (qui était avant la transaction de 37,10€) est maintenant crédité de 10€ et que votre solde est donc de 47,10€.

|                      |                              | Ecole de démonstration 🛛 🔞 Bienvenue, Jean ( 🔥 Anne ) 🗸 |
|----------------------|------------------------------|---------------------------------------------------------|
| 🖓<br>Tableau de bord | © Soldes                     |                                                         |
| Documents            | Compartiment de portefeuille | Liste des soldes                                        |
| \$<br>Soldes         | Portefeuille Général         | 47,10 € <i>O</i> Recharger ~                            |

#### 6° Module opérations financières :

| 🚜<br>Tableau de bord   | Liste des opératio       | ns                 |               |                              |                           |                 |                          |              |
|------------------------|--------------------------|--------------------|---------------|------------------------------|---------------------------|-----------------|--------------------------|--------------|
| Documents              | 26/04/2017 00:00         | - 26/05/2017 23:5  | · • .         | Non filtré sur la méthode de | payment *                 |                 |                          |              |
| \$<br>Soldes           | Afficher 10 • él         | éments             |               |                              |                           |                 | Rechercher               |              |
| ¢                      | Date 17                  | Туре 💷             | Nom du client | Prénom du client             | Compartiment portefeuille | Accounting code | Facture II Produit       | T Montant II |
| Opérations financières | 2017-05-25 23:42:04      | Rechargement       | Piret         | Anne                         | Portefeuille Général      | 6000            |                          | 10€          |
| <u>L111</u>            | 2017-05-25 21:49:07      | Vente              | Piret         | Anne                         | Portefeuille Général      | 704051          | Cartouches<br>Parker(57) | -2,65€       |
| Journal des ventes     | 2017-05-25 21:49:05      | Vente              | Piret         | Anne                         | Portefeuille Général      | 704051          | Taille-<br>Crayon(53)    | -0,55€       |
| Photo                  | 2017-05-25 21:46:15      | Vente              | Piret         | Anne                         | Poctefeuille Général      | 705010          | Cornet de<br>pâtes(39)   | -3,25€       |
|                        | 2017-05-25 21:46:13      | Vente              | Piret         | Anne                         | Portefeuille Général      | 705010          | Repas<br>Humanités(33)   | -5,8€        |
|                        | 2017-05-25 21:46:11      | Vente              | Piret         | Anne                         | Portefeuille Général      | 705010          | Fruit(42)                | -0,65€       |
|                        | 2017-05-25 20:42:52      | Rechargement       | Piret         | Anne                         | Portefeuille Général      |                 |                          | 50€          |
|                        | Affichage de l'élement 1 | à 7 sur 7 éléments | 5             |                              |                           |                 |                          | × 1 >        |
|                        |                          |                    |               |                              |                           |                 |                          |              |

Cet écran vous donne un aperçu de tous les mouvements financiers sur votre compte (rechargements, achats...).

Vous pouvez sélectionner la période en cliquant sur la petite flèche à côté des dates.

| Aujourd'hui           | m 2 | 26/04/2017 00:00      |     |    |     |      |    |    | 26/05/2017 00:00 |    |    |        |    |      |    |    |   |
|-----------------------|-----|-----------------------|-----|----|-----|------|----|----|------------------|----|----|--------|----|------|----|----|---|
| Hier                  | Ø   | ⊙ <b>0 •</b> : 00 • 0 |     |    |     |      |    | 0  |                  |    |    | •:00 • |    |      |    |    |   |
| 7 derniers jours      |     | <                     | Avr | il | - [ | 2017 | -  |    |                  |    | Ma | 1      | -  | 2017 | -  |    |   |
| 30 derniers jours     | w   | Lu                    | Ma  | Me | Je  | Ve   | Sa | Di | VV.              | Lu | Ma | Me     | Je | Ve   | Sa | Di | à |
| Ce mois-ci            | 13  | 27                    | 28  | 29 | 30  | 31   | 1  | 2  | 17               | 24 | 25 | 26     | 27 | 28   | 29 | 30 |   |
| Mois dernier          | 14  | 3                     | 4   | 5  | 6   | 7    | 8  | 9  | 18               | 1  | 2  | з      | 4  | 5    | 6  | 7  |   |
| Période personnalisée | 15  | 10                    | 11  | 12 | 13  | 14   | 15 | 16 | 19               | 8  | 9  | 10     | 11 | 12   | 13 | 14 | à |
|                       | 16  | 17                    | 18  | 19 | 20  | 21   | 22 | 23 | 20               | 15 | 16 | 17     | 18 | 19   | 20 | 21 |   |
| Appliquer Cancel      | 17  | 24                    | 25  | 26 | 27  | 28   | 29 | 30 | 21               | 22 | 23 | 24     | 25 | 26   | 27 | 28 | à |
|                       | 18  | 1                     | 2   | 3  | 4   | 5    | 6  | 7  | 22               | 29 | 30 | 31     | +  | 2    | 3  | 4  |   |

Vous avez la possibilité de choisir des périodes prédéfinies (aujourd'hui, hier, 7 derniers jours, 30 derniers jours, ce mois-ci, mois dernier) ou une période personnalisée. Pour sélectionner une période personnalisée, vous devez effectuer un premier clic sur le calendrier pour sélectionner la date de début et ensuite un second pour sélectionner la date de fin.

# Vous pouvez également appliquer certains filtres comme le type d'opération :

| Liste des opérations                                                 |                |                        |                                      |  |  |
|----------------------------------------------------------------------|----------------|------------------------|--------------------------------------|--|--|
| 26/04/2017 00:00 - 26/05/2017 23:59 ~ Non filtré sur le portefeuille | •              | non filtré sur le type | Non filtré sur la méthode de payment |  |  |
| Afficher 10 - éléments                                               |                | Inconnu                | Rechercher                           |  |  |
| Date 🕼 Type 👫 Nom du client 🕼 Prénom du client                       | 1 Compartime   | Rechargement           | 1 Facture II Produit II Montant II   |  |  |
| 2017-05-25 23:42:04 Rechargement Piret Anne                          | Portefeuille C | Retours de cautions    | 10€                                  |  |  |
| 2017-05-25 21:49:07 Vente Piret Anne                                 | Portefeuille G | Facture                | Cartouches -2,65€<br>Parker(57)      |  |  |
| 2017-05-25 21:49:05 Vente Piret Anne                                 | Portefeuille C | Serieral 704031        | Taille0,55€                          |  |  |

# ou le mode de paiement :

| Liste des opératio  | ons               |          |                                |              |                       |                 |              |                               |
|---------------------|-------------------|----------|--------------------------------|--------------|-----------------------|-----------------|--------------|-------------------------------|
| 26/04/2017 00:00    | 0 - 26/05/2017 23 | 8:59 ~   | Non filtré sur le portefeuille | .*.          | non filtré sur le typ | e               | Non fil      | tré sur la méthode de payment |
| Afficher 10 🔸 é     | léments           |          |                                |              |                       |                 | Ogone        |                               |
| Date 17             | Type It           | Nom du c | lient 11 Prénom du client      | Compartin    | ent portefeuille      | Accounting code | Online       |                               |
| 2017-05-25 23:42:04 | Rechargement      | Piret    | Anne                           | Portefeuille | Général               | 6000            | Coda<br>Cash |                               |
| 2017-05-25 21:49:07 | Vente Piret Anne  |          | Portefeuille Général 704051    |              |                       | ATM             |              |                               |
| 2017-05-25 21:49:05 | Vente             | Piret    | Anne                           | Portefeuille | Général               | 704051          | Interna      | 1ame0,000                     |

# 7° Journal des ventes :

Cet écran vous donne un aperçu de tous les achats effectués au sein de votre établissement scolaire. La sélection de date et les filtres fonctionne de la même manière que pour le module n°6 Opérations financières.

| ITSCHOQL               | A DEMO MODE                                                                                           |               |           |            |                            |                       | Ecole de démonstration | Bienvenue                                      | a Jean ( 🎢 Anne ) 👻 |  |  |
|------------------------|----------------------------------------------------------------------------------------------------|---------------|-----------|------------|----------------------------|-----------------------|------------------------|------------------------------------------------|---------------------|--|--|
| 666<br>Tableau de bord | Liste des opérations                                                                                  |               |           |            |                            |                       |                        |                                                |                     |  |  |
| Documents              | 26/04/2017 00:00 - 26/05/2017 23:59 ~ Pas de filtrage sur les annulations ~ Non filtré sur l'appareil |               |           |            |                            |                       |                        | Non filtré sur le compartiment portefeuille  * |                     |  |  |
| \$<br>Soldes           | Afficher 10 • éléments Rechercher                                                                     |               |           |            |                            |                       |                        |                                                |                     |  |  |
| ¢                      | Date 17 Ann                                                                                           | nulé 🔄 Name 🛛 | Firstname | Token RFID | Appareil 17                | Produit               | 1 Prix unitaire        | 1 Quantité                                     | 11 Total 11         |  |  |
| Opérations financières | 2017-05-25 21:49:07                                                                                   | Piret         | Anne      | 6789123456 | Procure<br>Materiel(13)    | Cartouches Parker(57) | -2,65€                 | 1                                              | -2,65€              |  |  |
| Journal des ventes     | 2017-05-25 21:49:05                                                                                   | Piret         | Anne      | 6789123456 | Procure<br>Materiel(13)    | Taille-Crayon(53)     | -0,55€                 | 1                                              | -0,55€              |  |  |
|                        | 2017-05-25 21:46:15                                                                                   | Piret         | Anne      | 6789123456 | Ventes<br>self-service(11) | Cornet de pâtes(39)   | -3,25€                 | 1                                              | -3,25€              |  |  |
| Photo                  | 2017-05-25 21:46:13                                                                                   | Piret         | Anne      | 6789123456 | Ventes<br>self-service(11) | Repas Humanités(33)   | -5,8€                  | 1                                              | -5,8€               |  |  |
|                        | 2017-05-25 21:46:11                                                                                   | Piret         | Anne      | 6789123456 | Ventes<br>self-service(11) | Fruit(42)             | -0,65€                 | t                                              | -0,65€              |  |  |
|                        | Affichage de l'élement 1 à 5 sur                                                                      | 5 éléments    |           |            |                            |                       |                        |                                                | K 1 5               |  |  |
|                        |                                                                                                    |               |           |            |                            |                       |                        |                                                |                     |  |  |

#### 8° Module photo et procure :

Les explications concernant le module de commande de photo et le prêt de manuels scolaires vous parviendront en temps utiles dans le module « Documents de l'application ».